## ビューアソフト スクリプトエラー解消 導入マニュアル

平素より、弊社製品をご愛顧いただき厚くお礼申し上げます。 このたび、ビューアソフト起動時に"スクリプトエラー"メッセージが 表示され、併せて地図表示しない事象に際しての改善策について ご紹介させていただきます。

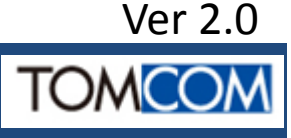

目次

| はじめに(必ずお読みください)               | P1  |  |
|-------------------------------|-----|--|
| 事前確認                          | P2  |  |
| バッチファイルの起動                    | P3  |  |
| ビューアの確認,使用したファイルの削除           | P4  |  |
|                               |     |  |
| OSのシステムタイプの確認 : Windows Vista | P9  |  |
| OSのシステムタイプの確認 : Windows 7     | P11 |  |
| OSのシステムタイプの確認 : Windows 8,8.1 | P14 |  |
|                               |     |  |

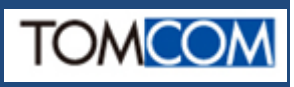

# はじめに(必ずお読みください)

今回のご案内は、ビューア起動時に"スクリプトエラー"メッセージが表示され 表示消去後は"地図を表示しない"症状に対して処置を行うものです。 また、2016年2月22日にご案内してます地図拡大など地図操作を行うためマウス カーソルを地図に重ねた時点で"スクリプトエラー"メッセージが表示され、以降の 操作ができない症状に対しても有効ですのでご利用ください。 ご紹介する改善方法は、お客様パソコンのレジストリ領域への操作を致します

が、本症状対処以外に影響が及ぶことはございません。

準備として下記3ファイルがご自身のパソコンにダウンロードされていることを ご確認ください。

【お願い】

本ファイルはパソコンの"デスクトップ"上にダウンロード願います。

・ビューアソフト地図操作改善導入マニュアルVer2.0(pdfファイル)

•bat64\_SD-Rviewer\_11.bat

bat32\_SD-Rviewer\_11.bat

本ファイルはバッチファイルとして提供いたします。起動すると設定値を 自動で指定の場所に確実に書込みます。

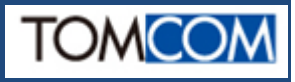

事前確認

下記のステップで操作をお願いします。 実施作業は①から③までです。 ①バッチファイルの起動 ②ビューアの確認 ③使用したファイルの削除 ④パソコンのOS(オペレーティングシステム)の確認 OS別の作業として⑤から⑥を用意してます。 (5)OSのシステムタイプの確認 ⑥IE(インターネットエクスプローラ)のバージョン確認

尚、ご確認の結果によっては作業途中でパソコン自身の"ソフトウェア更新が 必要になる場合もございますことをご承諾願います。

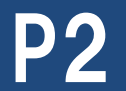

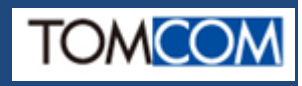

①-1バッチファイルの起動

お使いのパソコンのOSから"システムの確認"で 32bit または 64bit を判明 します。

そのシステムに対応するダウンロードファイルを選択します。

64bit  $\Rightarrow$  bat64\_SD-Rviewer\_11.bat

32bit  $\Rightarrow$  bat32\_SD-Rviewer\_11.bat

※起動手順は64bit, 32bit共通です。

【ご注意ください】 ファイルは、ディスクトップ上にコピー(ダウンロード)している事が前提です。

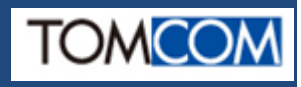

①-2バッチファイルの起動

Step1

デストップ上にある④-1で 確認したファイルを選択します。 【ご注意】 起動は"右クリック"から "管理者として実行"を クリックしてください。

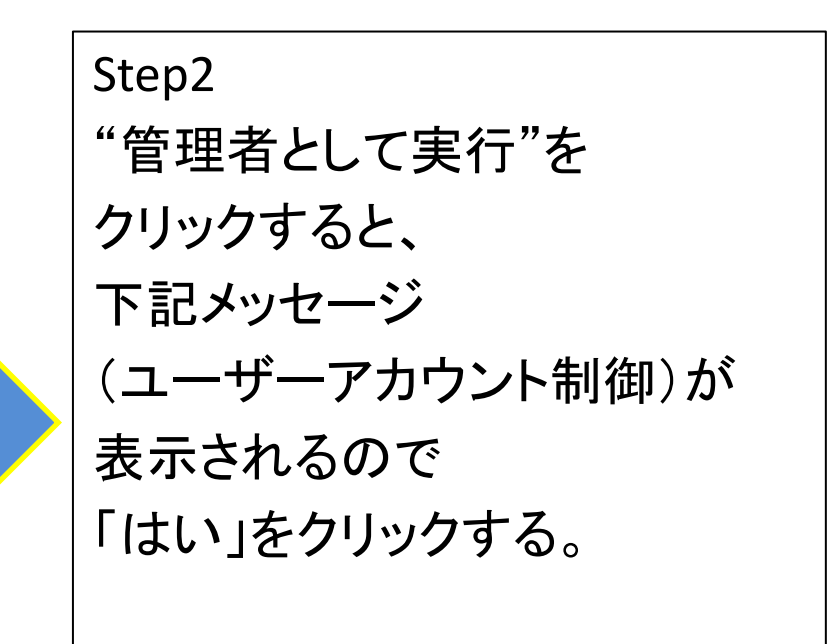

| bat64_SD-RView<br>er.bat | V |                    |
|--------------------------|---|--------------------|
|                          |   | 開<(O)              |
|                          |   | 編集(E)              |
|                          |   | 印刷(P)              |
|                          | 0 | 管理者として実行(A)        |
|                          |   | 互換性のトラフルシューティング(Y) |

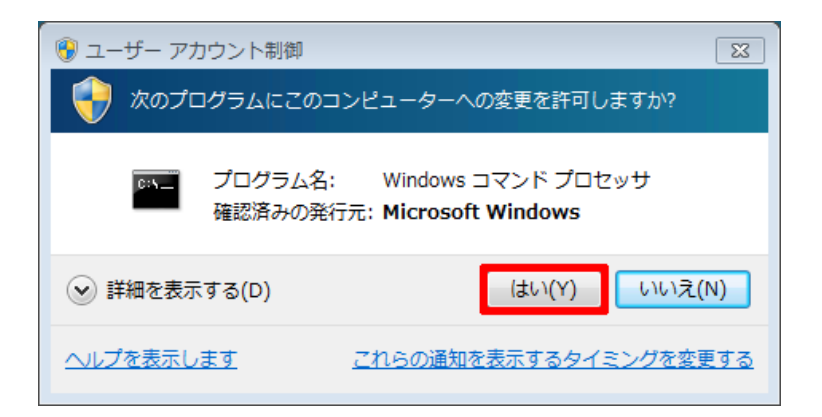

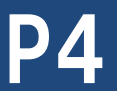

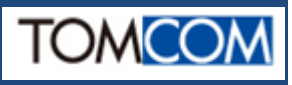

# ①-3バッチファイルの起動

Step3 起動が完了すると、 右図のような ウインドウ表示がされてます。 "この操作を正しく終了しました"

この後「Enter」キーを押すか、 「×」 ボタンをクリックして ウィンドウを閉じてください

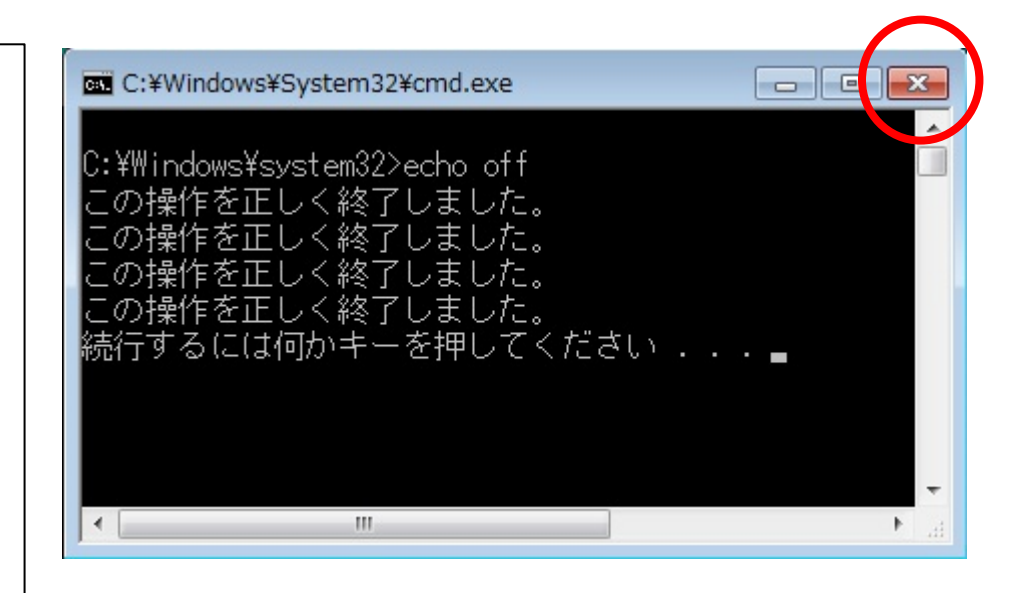

これで、操作は完了です。 次に実際の効果を確認します。

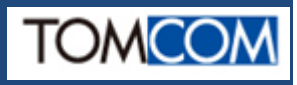

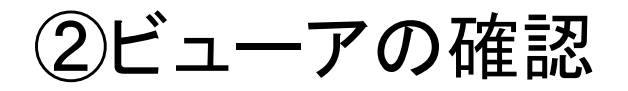

・ビューアを起動していただき、"スクリプトエラー"メッセージが表示されなければ 操作は成功しました。併せて、地図が表示されていることをご確認ください。

マウスポインタをビューアの地図部分に重ねた時、"スクリプトエラー"メッセージが表示されない事もご確認ください。

※継続して"スクリプトエラー"メッセージが表示される場合は起動するファイルを 間違えたかもしれませんので再度ご確認ください。尚、間違えたファイルは パソコン動作に 影響は与えません。

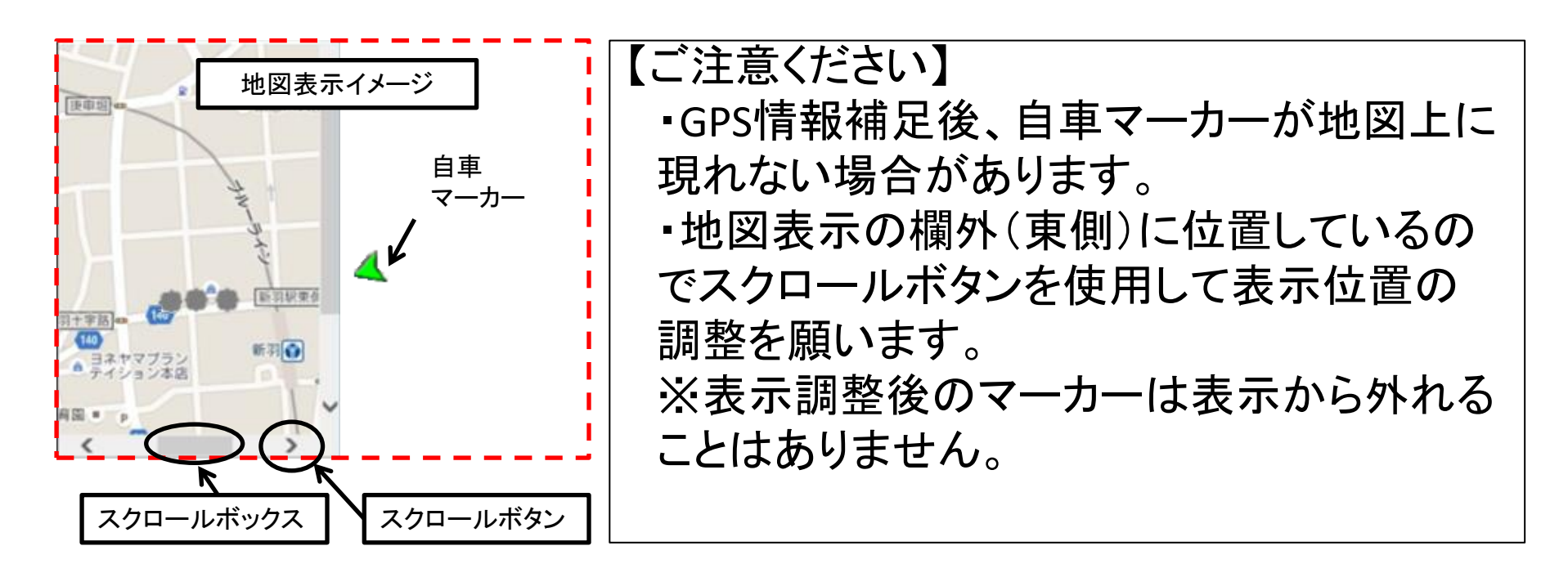

P6

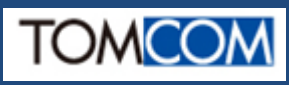

# ※OSが Vista をご使用のお客様

・ビューアを起動したとき、地図部分に下記メッセージが 表示されます。 表示しない を選択するとメッセージを消すことができ ます。 - 福祉市限合成 ※これはインターネットエクスプローラとOSのサポート状況を お知らせしている物です。動作には支障ありません。 東京プリシスホイ 0.0 0 18 Google Maps JavaScript API でサポートされていないブラウザを 東京タワード **亚码用一丁H** 使用しています。ブラウザの変更をご検討ください。 詳細 表 示しない

# ③使用したファイルの削除

・デスクトップにコピー(ダウンロード)した3ファイルを削除します。

作業はこれにて終了です。 P8からはOS毎の事前確認手順を紹介します。

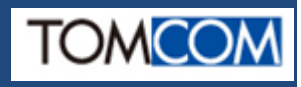

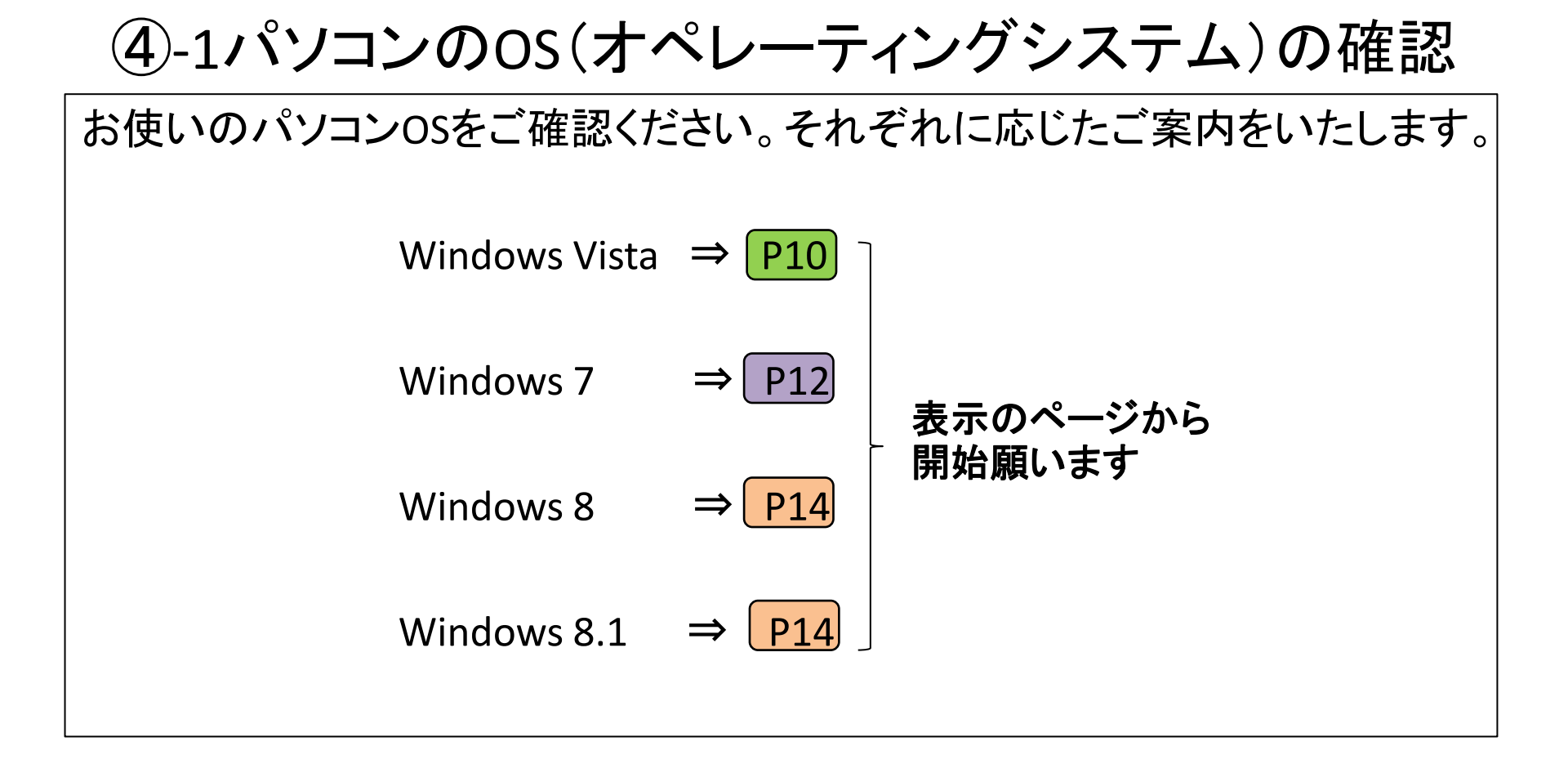

### 確認方法が判らないお客様はP9にお進みください

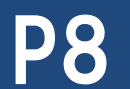

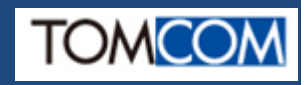

④-2パソコンのOS(オペレーティングシステム)の確認

OS確認の方法を紹介します。

下記の3例から当てはまる方法を見つけて試みてください。

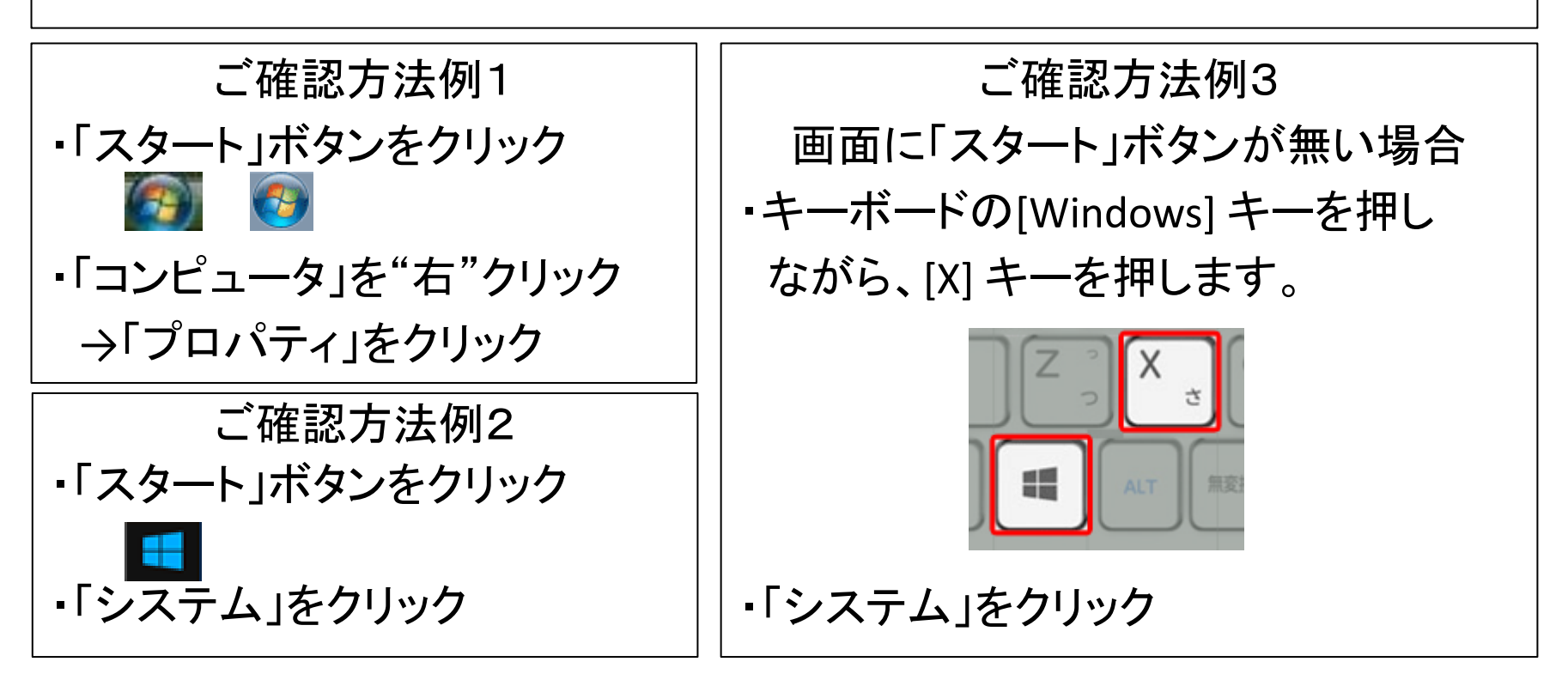

表示された項目から "Windows Edition"と記載された付近にOSの表示があります。 ご確認後、P7でご案内しましたページにお進みください

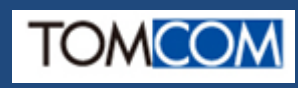

OSのシステムタイプの確認 (5)

### OS名: Windows Vista でのシステムタイプを確認します。

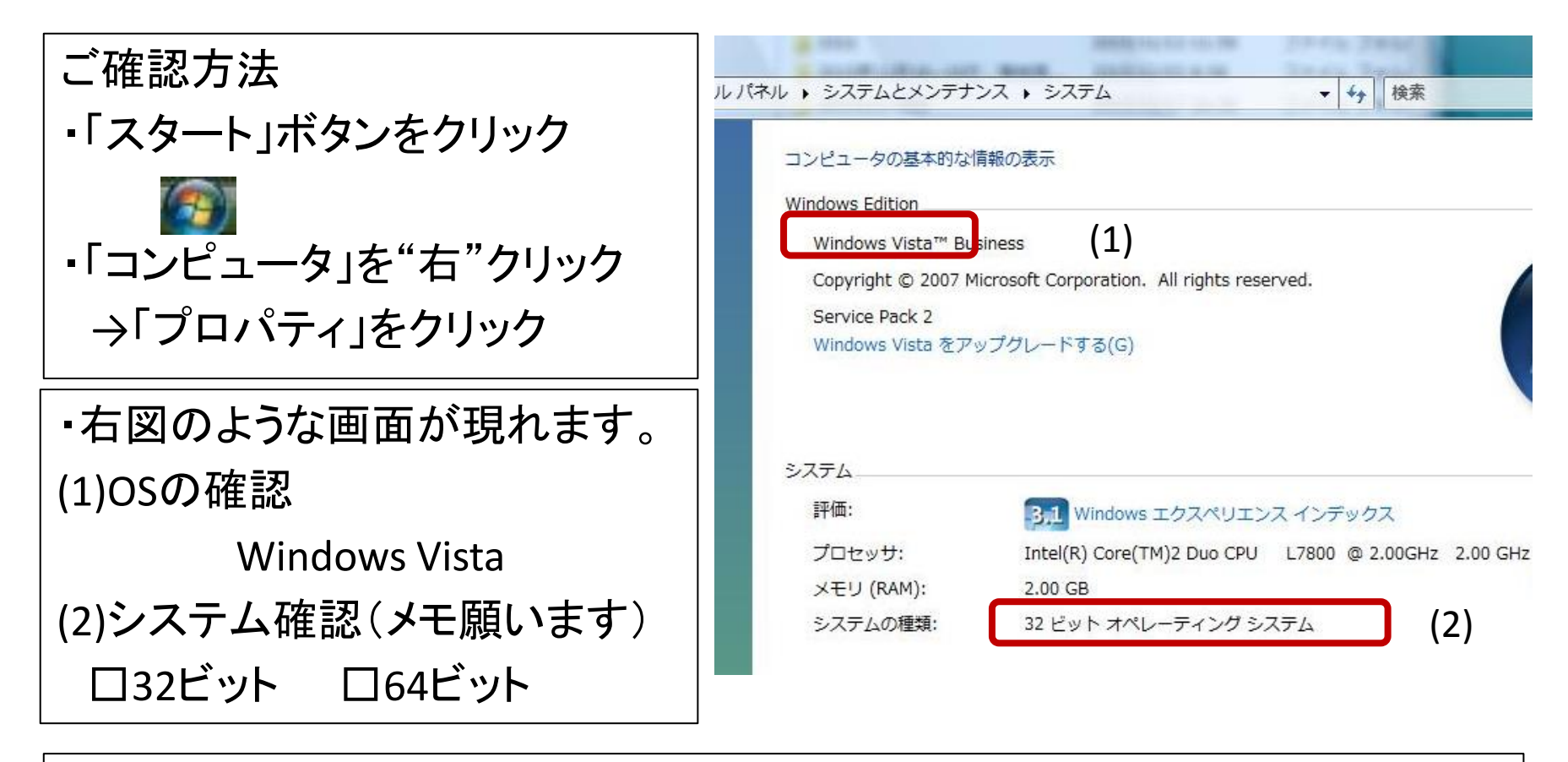

次にインターネットエクスプローラーのバージョン確認をいたします。

P10にお進みください

Windows Vista

⑥ インターネットエクスプローラのバージョン確認

#### Windows Vista でのサポート最新バージョンはInternet Explorer9 です

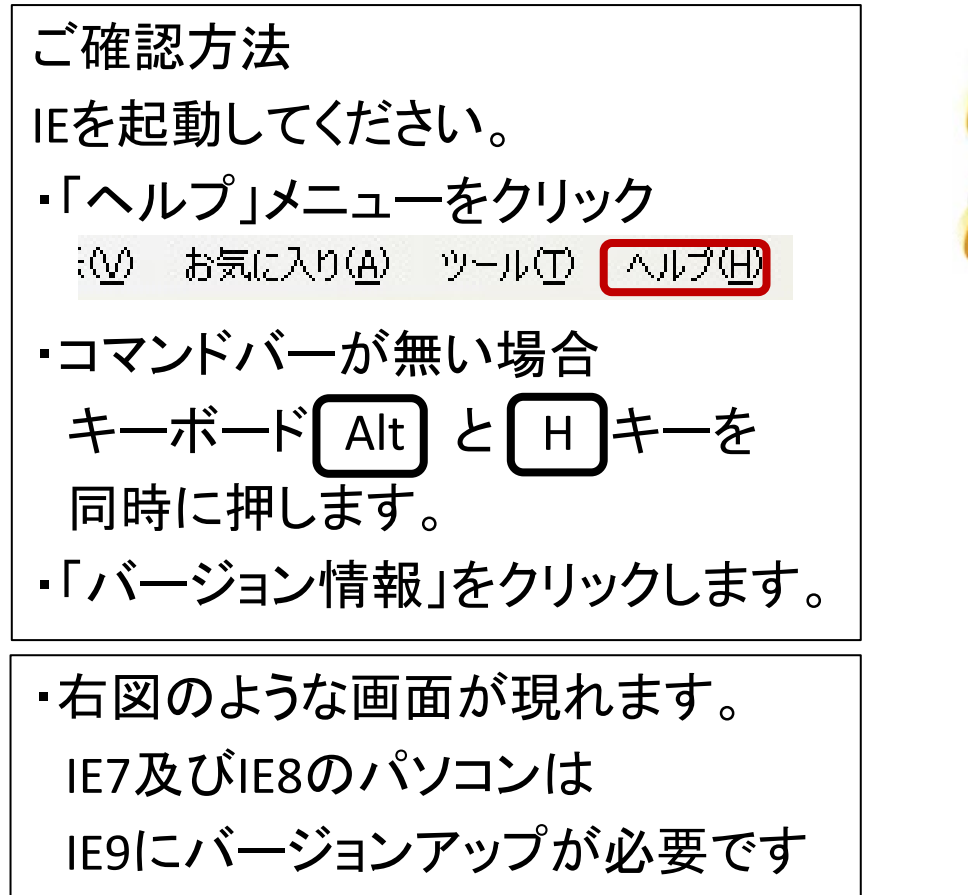

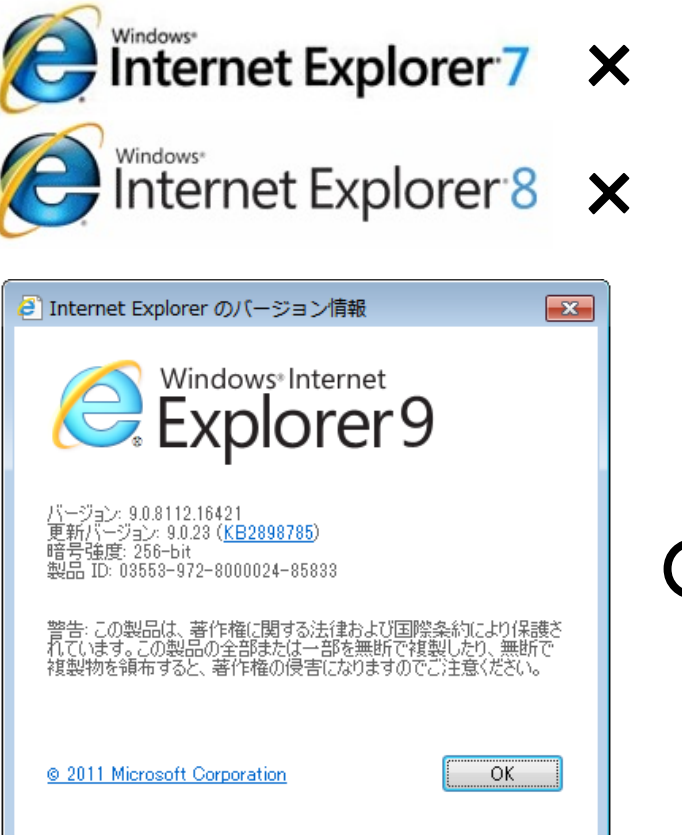

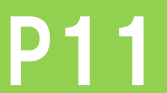

## Windows Vista

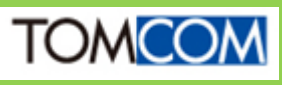

⑤ OSのシステムタイプの確認

### OS名: Windows 7 でのシステムタイプを確認します。

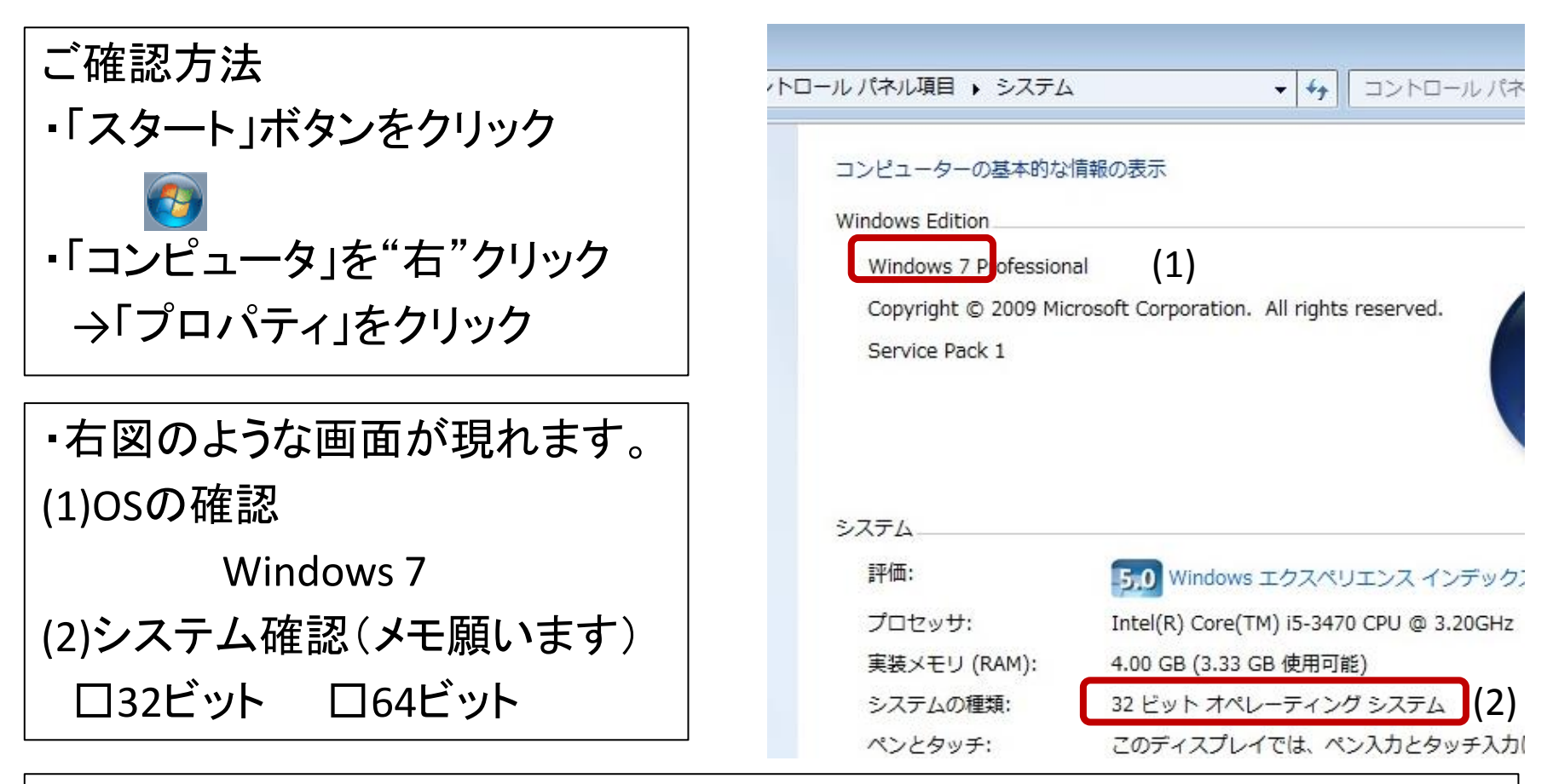

次にインターネットエクスプローラーのバージョン確認をいたします。

P12にお進みください

## Windows 7

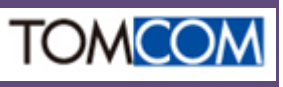

⑥ インターネットエクスプローラのバージョン確認

#### Windows 7 でのサポート最新バージョンはInternet Explorer11です

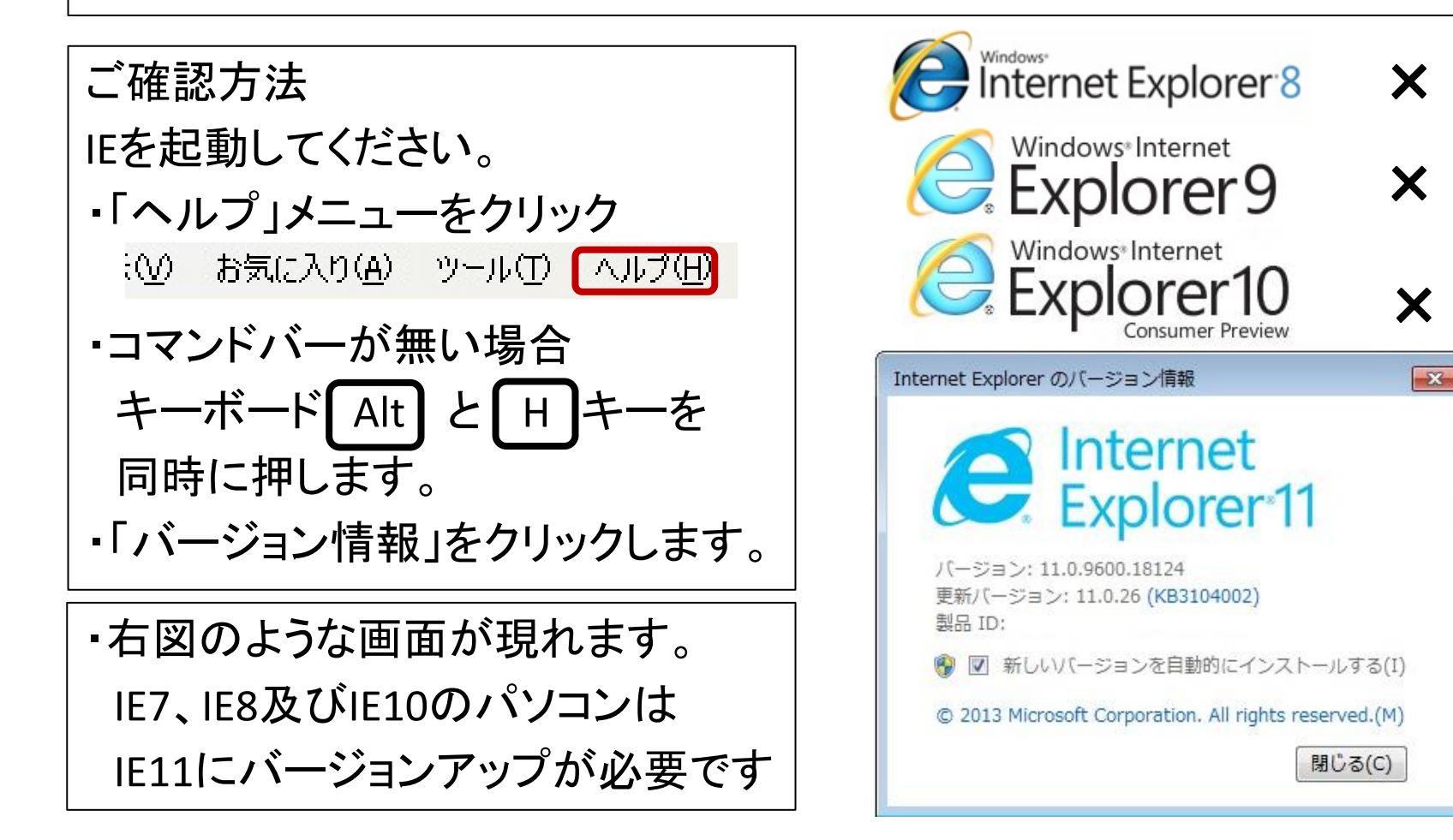

![](_page_14_Figure_3.jpeg)

### Windows 7

![](_page_14_Picture_5.jpeg)

⑤ OSのシステムタイプの確認

#### OS名: Windows 8, 8.1 でのシステムタイプを確認します。

![](_page_15_Figure_2.jpeg)

次にインターネットエクスプローラーのバージョン確認をいたします。

P14にお進みください

## Windows 8, 8.1

![](_page_15_Picture_7.jpeg)

⑥ インターネットエクスプローラのバージョン確認

#### Windows 8, 8.1 でのサポート最新バージョンはご注意ください

![](_page_16_Figure_2.jpeg)

![](_page_16_Picture_3.jpeg)

| Internet Explorer のバージョン情報                                                    |   |
|-------------------------------------------------------------------------------|---|
| Explorer*11                                                                   |   |
| バージョン: 11.0.9600.18124<br>更新バージョン: 11.0.26 <mark>(KB3104002)</mark><br>製品 ID: | C |
| 🛞 🗹 新しいバージョンを自動的にインストールする(I)                                                  |   |
| © 2013 Microsoft Corporation. All rights reserved.(M)<br>閉じる(C)               |   |
|                                                                               |   |

![](_page_16_Picture_5.jpeg)

![](_page_16_Picture_6.jpeg)

![](_page_16_Picture_7.jpeg)